# **Configure Secure Web Appliance Initial Setup**

#### Contents

| Introduction                      |  |  |
|-----------------------------------|--|--|
| <u>Prerequisites</u>              |  |  |
| Requirements                      |  |  |
| Components Used                   |  |  |
| Installing SWA                    |  |  |
| Initial Setup                     |  |  |
| Configure IP Address              |  |  |
| Configure Default Gateway         |  |  |
| Import Traditional License        |  |  |
| Configure DNS Server              |  |  |
| Configure Smart License           |  |  |
| System Setup Wizard               |  |  |
| <b>Network Configuration</b>      |  |  |
| Routing Table                     |  |  |
| <b><u>Related Information</u></b> |  |  |

### Introduction

This document describes the steps required to configure the Secure Web Appliance (SWA) for the first time.

# Prerequisites

#### Requirements

Cisco recommends that you have knowledge of these topics:

- SWA administration.
- Fundamental networking principles.

Cisco recommends that you have:

- Physical or Virtual SWA Installed.
- Administrative Access to the SWA Graphical User Interface (GUI).
- Administrative Access to the SWA Command Line Interface (CLI).
- Administrative Access to the SWA Console.
- Valid SWA License or Access to Smart License Management portal (In case you are using Smart License).

#### **Components Used**

This document is not restricted to specific software and hardware versions.

The information in this document was created from the devices in a specific lab environment. All of the

devices used in this document started with a cleared (default) configuration. If your network is live, ensure that you understand the potential impact of any command.

# **Installing SWA**

The Cisco SWA is a forward proxy solution designed to enhance web security and control for organizations. Available in both virtual and physical forms, the SWA provides flexible deployment options to meet diverse needs. The virtual SWA supports several hypervisor platforms, including Microsoft Hyper-V, VMware ESX and KVM, ensuring compatibility with a range of virtual environments. For those who prefer a physical appliance, Cisco offers three distinct models: S100, S300 and S600. Each model is designed to cater to different levels of performance and capacity requirements, ensuring that organizations can find the right fit for their specific web security needs.

To download your virtual machine image you can visit: https://software.cisco.com/download/home .

Installing the virtual Cisco SWA is a straightforward process that begins with selecting the appropriate hypervisor platform. First, download the virtual SWA installation file from the Cisco website. For VMware ESX, deploy the OVA file, ensuring you configure the network settings and allocate sufficient resources such as CPU, memory, and storage. For Microsoft Hyper-V, import the downloaded VHD file into the Hyper-V Manager, and configure the virtual machine settings accordingly. For KVM, use the **virt-manager** or **virsh** command-line tool to define and start the virtual machine using the downloaded image. Once the virtual machine is up and running, you can use steps in this article to do the initial setup.

# **Initial Setup**

After installing the SWA, Proceed with these steps for initial deployment.

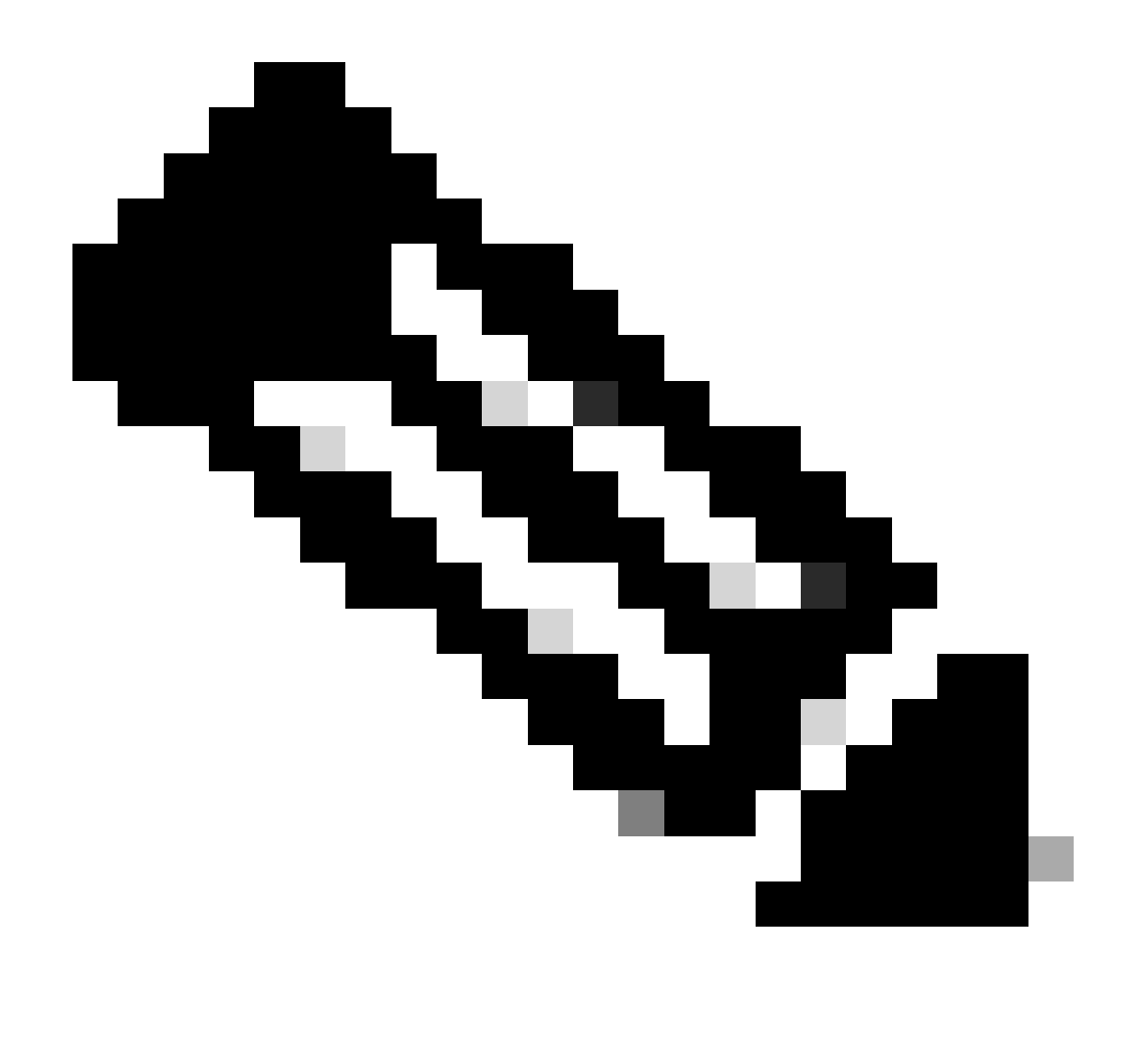

Note: For the initial setup, you need to have access to SWA via Console, SSH and GUI.

| Connection Method | Stage                   | Configuration Steps                                                  |
|-------------------|-------------------------|----------------------------------------------------------------------|
| Console           | Configure IP<br>Address | <b>Step 1.</b> Enter the Username and Password to log in to the CLI. |
|                   |                         |                                                                      |
|                   |                         |                                                                      |
|                   |                         |                                                                      |

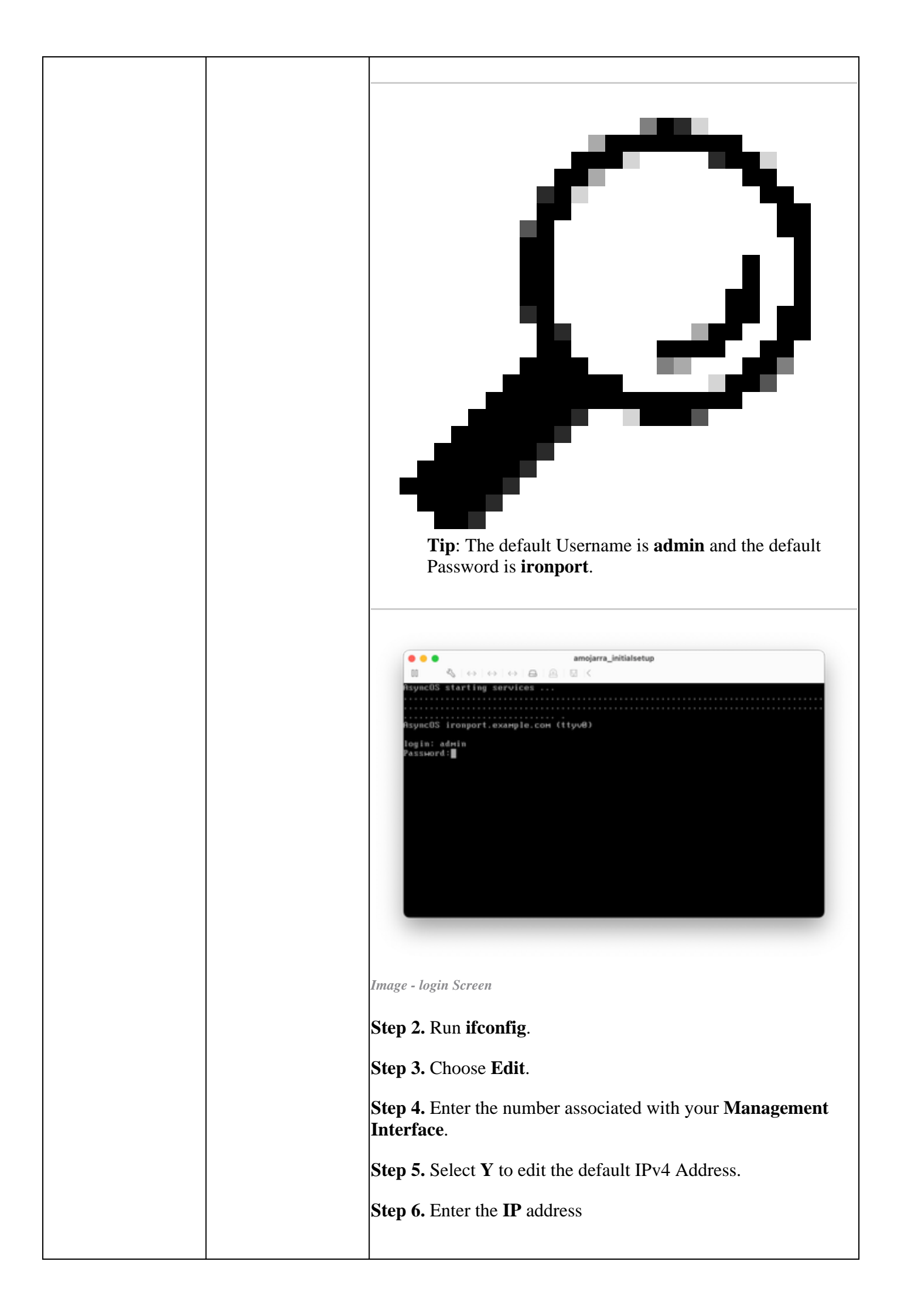

|  | Step 7. Enter the Subnet Mask.                                                                                                    |
|--|----------------------------------------------------------------------------------------------------|
|  | amojarra_initialsetup                                                                                                    |
|  | Please run System Set <del>up Hizard a</del> t http://192.168.42.42:8888<br>ironport.example.com ifconfig                                                                                                    |
|  | Currently configured interfaces:<br>1. Management (192.168.42.42/24 on Management; ironport.example.com)                                                                                                    |
|  | Choose the operation you want to perform:<br>- NEU - Create a new interface.                                                                                                    |
|  | - BELLE - Коноуса an interface.<br>- DETAILS - Show details of an interface.<br>(1) EDIT                                                                                                    |
|  | Enter the number of the interface you wish to edit. (1> 1                                                                                                    |
|  | Hould you like to configure an IPv4 address for this interface (y/n)?[[Y]> Y<br>IPv4 Address (Ex: 192.168.1.2 ):                                                                                                    |
|  | (192.168.42.42)> 10.48.48.184<br>Netmask (Ex: "24", "255.255.8" or "8xffffff88"):                                                                                                    |
|  | (255.255.255.81) 255.255.25                                                                                                    |
|  | Image - Edit Management Interface IP address                                                                                                    |
|  | <b>Step 8.</b> If you would like to configure IPv6, type <b>Y</b> in answer to the question "Would you like to Configure IPv6?", else you can leave this as default ( <b>No</b> ) and press Enter.                                                                                                    |
|  | <b>Step 9.</b> Enter a fully qualified domain name (FQDN) as the <b>hos name</b> .                                                                                                    |
|  | <b>Step 10.</b> If you would like to enable the File Transfer Protocol ( <b>FTP</b> ) Access to the Management Interface, Choose <b>Y</b> , or else press <b>Enter</b> .                                                                                                    |
|  | <b>Step 11.</b> The Secure Shell (SSH) is set to Enabled by default. it is advised to have the SSH enabled. Type <b>Y</b> to continue.                                                                                                    |
|  | <b>Step 12.</b> (Optional) You can change the default SSH port from TCP 22 to any port number you would like as long as there are no port conflicts else, press enter to use the default port (TCP/22).                                                                                                |
|  | <b>Step 13.</b> If you would like to have Hypertext Transfer Protocol (HTTP) access to the Management Interface, type <b>Y</b> and set the Port number for HTTP access. Otherwise, you can choose <b>N</b> to only have Hypertext Transfer Protocol Secure (HTTPS) access to the management Interface. |
|  | <b>Step 14.</b> Type <b>Y</b> and press Enter to enable HTTPS access to the Managment Interface.                                                                                                    |
|  | <b>Step 15.</b> You can change the default HTTPS port number from 8443 to any port number you would like as long as there are no port conflicts else, press enter to use the default port (TCP/8443).                                                                                                  |
|  | <b>Step 16.</b> Application Programming Interface (API) by default is set to Enable, if you are not using API you can disable the API by typing <b>N</b> and press <b>Enter</b> .                                                                                                    |

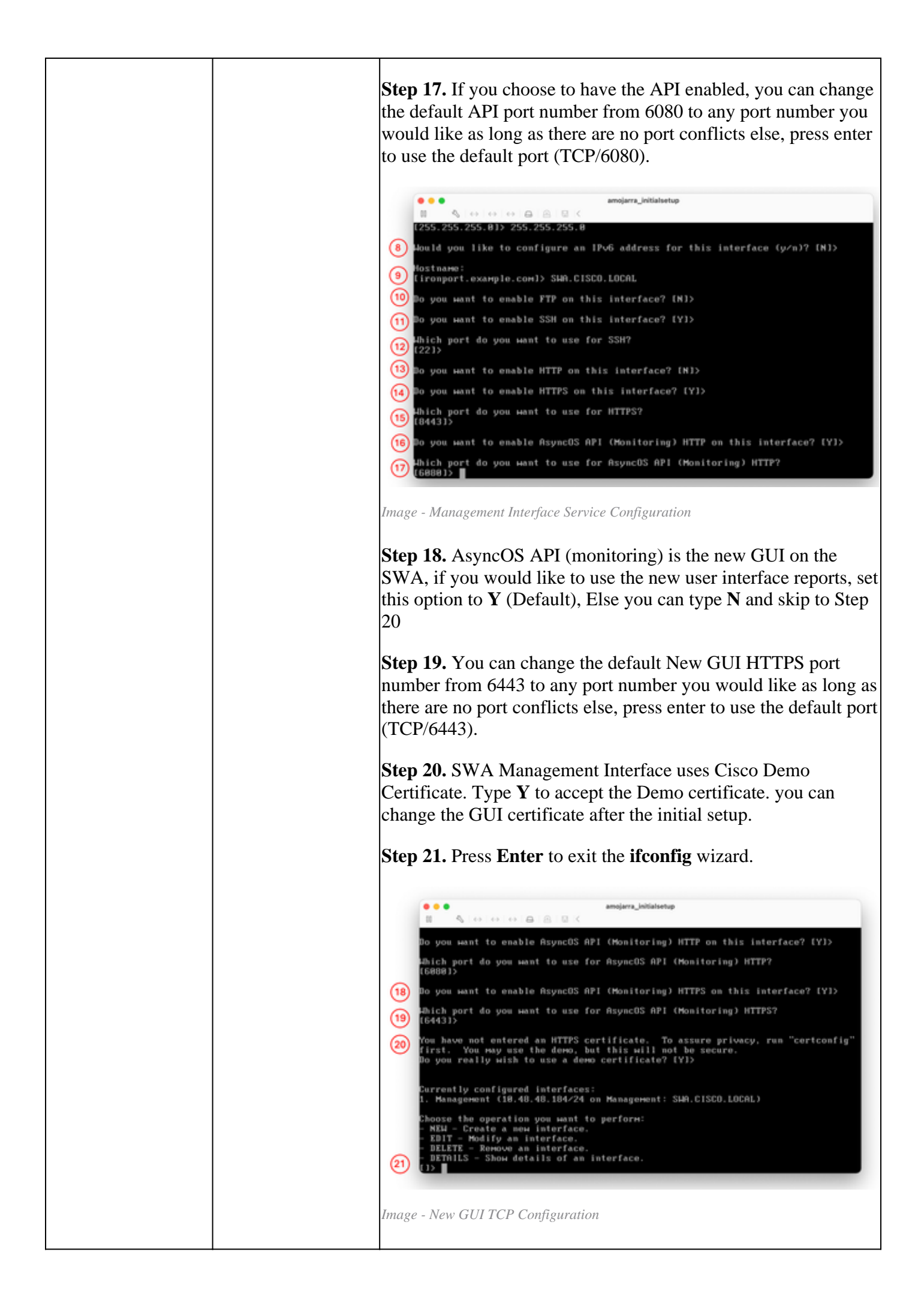

|     | Configure<br>Default Gateway     | <ul> <li>Step 22. Run setgateway.</li> <li>Step 23. Choose the IPv4 if your Management Interface has been configured with IPv4, else choose IPv6.</li> <li>Step 24. Enter your default gateway IP address.</li> <li>Step 25. Save the changes by running commit.</li> <li>Step 26. (Optional) you can add Notes about the changes you are saving</li> <li>Step 27. (Optional) you can have SWA to back up the configuration before applying the changes.</li> <li> Image: Step 27. (Optional) you can have SWA to back up the configuration before applying the changes. </li> <li> Image: Step 27. (Optional) you can have SWA to back up the configuration before applying the changes. </li> <li> Image: Step 27. (Optional) you can have SWA to back up the configuration before applying the changes. </li> <li> Image: Step 27. (Optional) you can have SWA to back up the configuration before applying the changes. </li> <li> Image: Step 27. (Optional) you can have SWA to back up the configuration before applying the changes. </li> <li> Image: Step 27. (Optional) you can have SWA to back up the configuration before applying the changes. </li> <li> Image: Step 27. (Optional) you can have SWA to back up the configuration before applying the changes. </li> <li> Image: Step 27. (Optional) you can have SWA to back up the configuration before applying the changes. </li> <li> Image: Step 27. (Optional) you can have SWA to back up the correct connection to for the interface the the correct connection to for rollback? (Y1): The step apple.com Step 40.40.101.101.101.101.101.101.101.101.10</li></ul> |
|-----|----------------------------------|----------------------------------------------------------------------------------------------------|
| SSH | Import<br>Traditional<br>License | Indee - Configuring the Default Gueway                                                                                                    |

|     |                         | Step 28. Connect to SWA via SSH.                                                                                                    |
|-----|-------------------------|----------------------------------------------------------------------------------------------------|
|     |                         | Step 29. Run loadlicense                                                                                                    |
|     |                         | Step 30. Choose Paste via CLI.                                                                                                    |
|     |                         | <b>Step 31.</b> Open your license file with a text editor. and copy all its content                                                                                                    |
|     |                         | Step 32. Paste the license in the SSH shell.                                                                                                    |
|     |                         | Step 33. Press Enter to navigate to a new line.                                                                                                    |
|     |                         | Step 34. Hold Control and press D.                                                                                                    |
|     |                         | <b>Step 35.</b> Read the License agreement and type <b>YES</b> to agree with the conditions.                                                                                                    |
|     |                         | See Oct 15 13:42:15 2014 : Most recent successful login from type using (2000).     See See See See See See See See See                                                                                                    |
|     |                         | 32       Work the lisance file in:         Twite the lisance file in:       Press (TB-2) on a black line when done.         The level ope sales-'urn::meellopt's                                                                                                    |
|     |                         | Please refer to the Cisco Systems, Inc. End User License Agreement,<br>Privacy Statement and Service Description of Software Subscription Support<br>Services.<br>(35)<br>Do you accept the above license agreement P []+ YES<br>The license agreement was accepted.<br>There is no data to commit.<br>Virtual License<br> |
|     |                         | Clobe ApyConnect Secure Nability<br>Clobe ApyConnect Secure Nability<br>Clobe Afford The Minister<br>Clobe Afford The Minister<br>Clobe Afford ApyList<br>File ApyListics                                                                                                    |
|     |                         | Image - Import Traditional License                                                                                                    |
|     |                         | Skip to Step 50.                                                                                                    |
| GUI | Configure DNS<br>Server | Step 37. Log in to the GUI ( the default is HTTPS:// <swa<br>FQDN or IP Address&gt;:8443)</swa<br>                                                                                                    |
|     |                         | Step 38. Navigate to Network and choose DNS.                                                                                                    |
|     |                         | Step 39. Click Edit Settings.                                                                                                    |
|     |                         | Step 40. in the Primary DNS Servers section, select Use these DNS Servers.                                                                                                    |
|     |                         | <b>Step 41.</b> Set the Priority to 0 and enter your <b>DNS</b> server IP address.                                                                                                    |

|   |                 | Note: You ca<br>choosing Ad                                                                | h add more than one DNS server by d Row.                                                                                                    |
|---|-----------------|--------------------------------------------------------------------------------------------|----------------------------------------------------------------------------------------------------|
|   |                 | Step 42. Submit.                                                                           |                                                                                                    |
|   |                 | Step 43. Commit the                                                                        | e changes.                                                                                                    |
|   |                 |                                                                                            | Atternate DKS servers Overrides (Optional):  Add Bow  DKS Server PQDN  (a., disc server PQDN  (a., disc server PQDN                                                                                                    |
|   |                 | Secondary DNS Servers:                                                                     | Montpy (2) Server IP Address Add Row                                                                                                    |
|   |                 | Routing Table for DNS Traffic:<br>3P Address Version Preference:                           | Management           IP Prefer IPr4           Order IPr4           Order IPr4           Outpet Str4           Outpet Str4           Outpet Str4           Prefer Str4           Prefer Str4           Prefer Str4           Prefer Str4           Outpet Str4           Prefer Str4           Prefer Str4           Outpet Str4           Prefer Str4           Prefer Str4           Prefer Str4           Outpet Str4                                        |
|   |                 | Secure DHS:                                                                                | Import zives.  C Enable  B Double B Double B Double SECLIFE CMS protects DMS data. It uses the DMSSEC protocol to strengthen the authentication in the DMS using diptid signalaries. IF DMSSEC is enabled, fellows of DMSSEC query to DMS query will net occur. Supported DMSSEC Algorithms: DSA, DSA, MSECA, REMAR, 2025SE9, ECDSAP2665M256, ECDSAP2665M43168, RESAMA, MICE. TEXPOSATE, REMARANTI ALGORATION, ECDSAP265M4256, ECDSAP2665M43168, RESAMA, MICE. |
|   |                 | Weit Before Timing out Reverse DNS Lookups: Domain Search List: $\langle {\cal T} \rangle$ | 30 seconds                                                                                                    |
|   |                 | Gancel                                                                                     | Separate multiple entries with commas. Maximum allowed characters 2048.                                                                                                    |
|   |                 | Image - Configure DNS Ser                                                                  | rver                                                                                                    |
| С | Configure Smart | Step 44. In the GUI                                                                        | from System Administration, choose                                                                                                    |

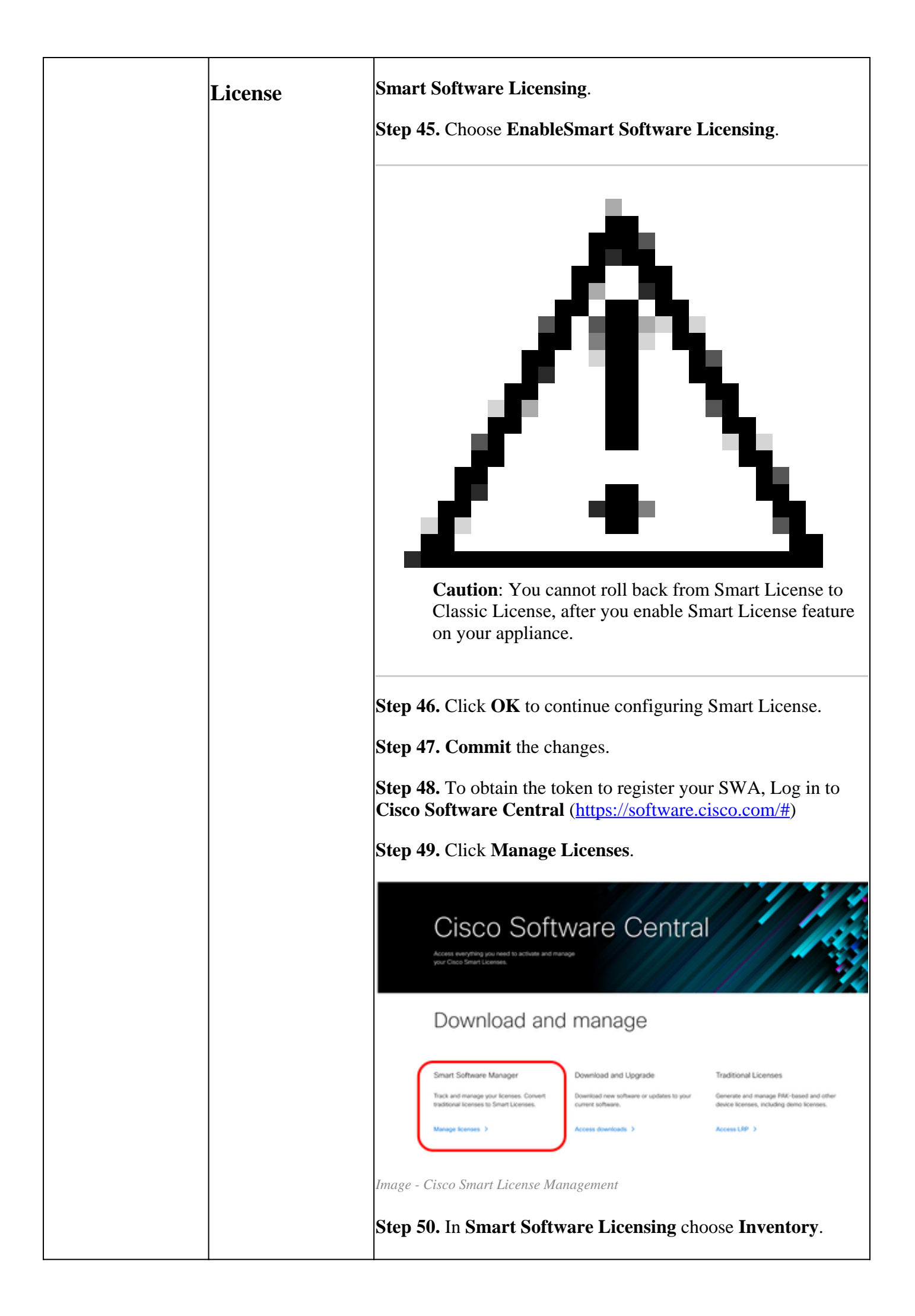

|  | <b>Step 51</b> . In the <b>G</b> available Tokens                                                                                                    | <b>eneral</b> Tab Cre                                                                                                    | eate a <b>New Tok</b>                                                                                                    | <b>en</b> or use your                                      |
|--|----------------------------------------------------------------------------------------------------|----------------------------------------------------------------------------------------------------|----------------------------------------------------------------------------------------------------|------------------------------------------------------------|
|  | Cisco Software Central                                                                                                    | - dis<br>Cis                                                                                                    | ().<br>co                                                                                                    | ର୍ 😁 🏟                                                     |
|  | Considered - Searching<br>Straat Software Lice<br>Software Lice<br>Vistal Account<br>Vistal Account<br>Vistal A | een Lionatege<br>Indianoseen Reen Conference Conference Co | Astry Conversionaurum<br>Territoria<br>Maria Desegler<br>Maria Desegler<br>Maria Deseg | St. Product Datase Register Register                       |
|  | Image - Smart Softward<br>Step 52. Enter the                                                                                                    | e License Inventory .<br>e required infor                                                                                                    | Page<br>mation and <b>Cr</b> o                                                                                                    | eate Token.                                                |
|  | Create Registration Te<br>This will create a token that is used<br>created, go to the Smart Licensing<br>Virtual Account:<br>Description:<br>• Expire After:<br>Max. Number of Uses:                                                                                                    | bken<br>Ito register product instances, so<br>configuration for your products ar<br>WSA_LAB_KRK<br>SWA Initial Setup<br>365<br>Between 1 - 365, 30 days recon<br>2<br>The token will be expired when<br>ionality on the products registered                                                                                                    | that they can use licenses from the denter the token, to register ther Days smended either the expiration or the maxim d with this token ()                                                                                                    | withual account. Once it's<br>n with this virtual account. |
|  |                                                                                                    |                                                                                                    |                                                                                                    | Create Token Cancel                                        |
|  | Image - Generating a T<br>Step 53. Click Of<br>token and copy it<br>Image - Copy the Toke<br>Step 54. In the S<br>and choose Smart                                                                                                    | Foken<br>n the Blue Icon<br>s content.                                                                                                    | a in front of the                                                                                                    | newly added                                                |
|  | and choose <b>Sinai</b>                                                                                                    | i Sonware LIC                                                                                                    | ensing.                                                                                                    |                                                            |

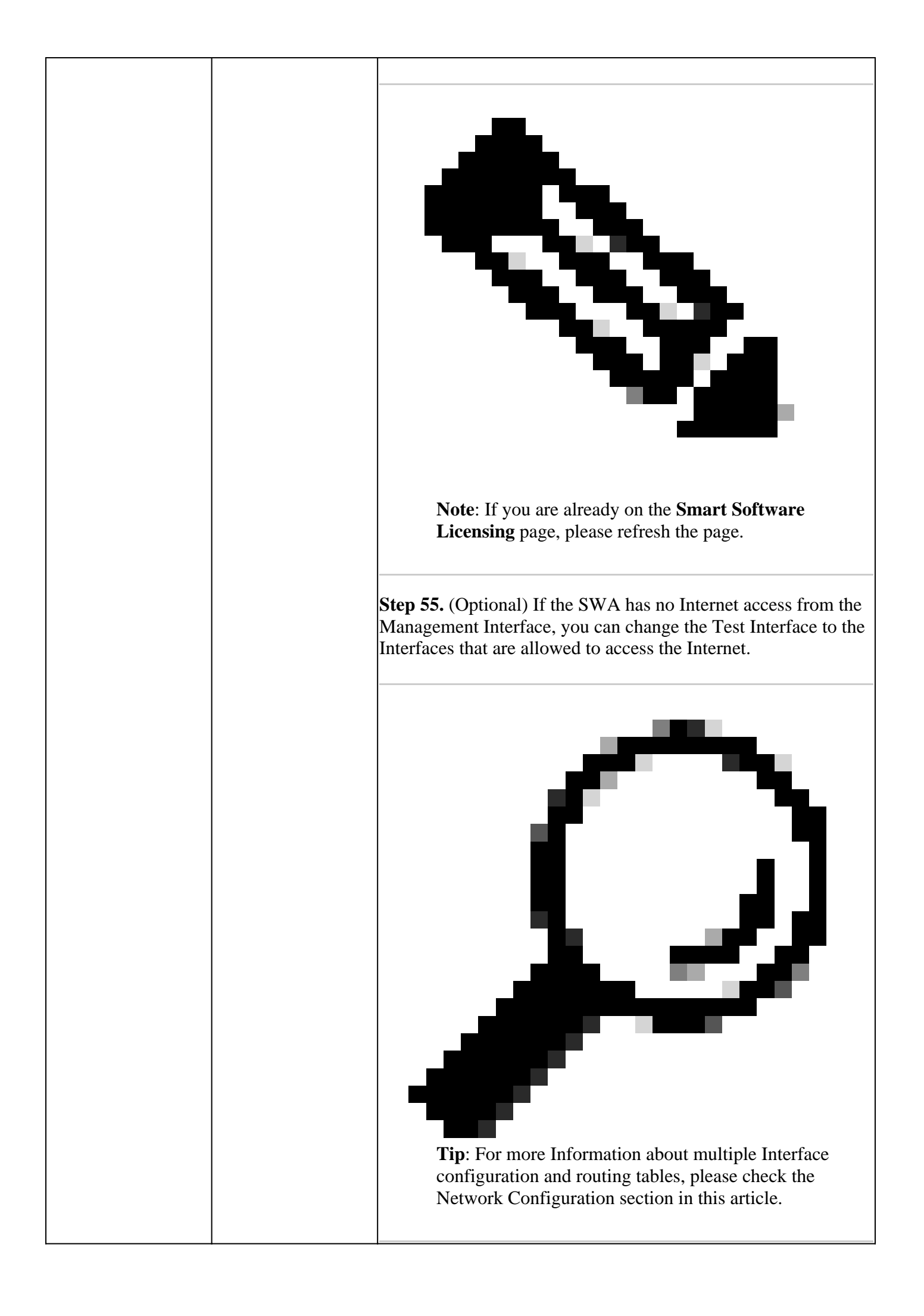

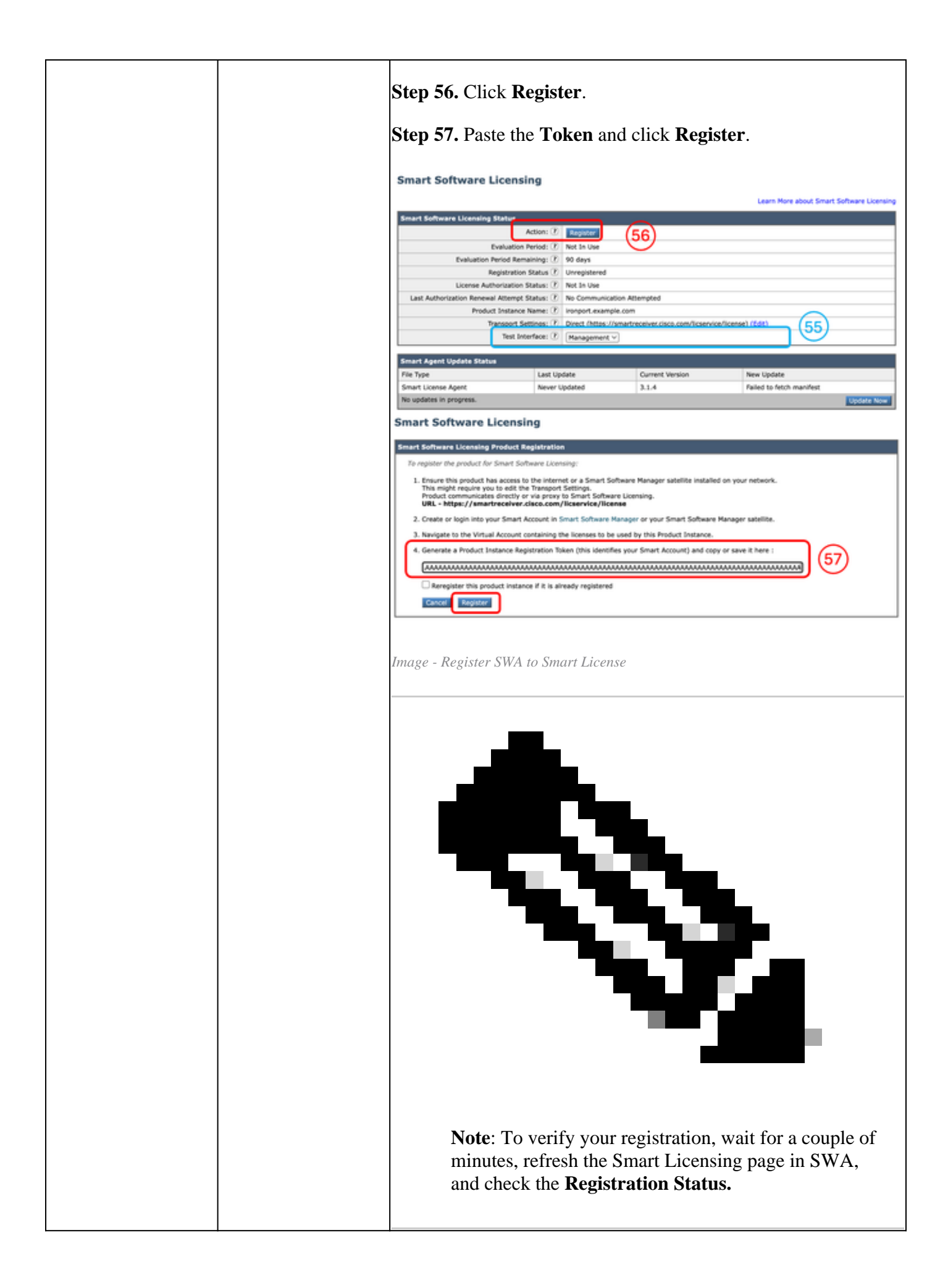

|                        | Smart Software Licensing Learn More about Smart Software Licensing                                                                         |
|------------------------|----------------------------------------------------------------------------------------------------|
|                        | Similart Software Licensing Status                                                                                                    |
|                        | Image - Smart License Registration Status                                                                                                  |
| System Setup<br>Wizard | <b>Step 58.</b> In the SWA GUI navigate to <b>System Administration</b> and choose <b>System Setup Wizard</b> .                            |
|                        | Step 59. Read and accept the terms of this license agreement                                                                               |
|                        | Step 60. Click Begin Setup.                                                                                                    |
|                        | <b>Step 61.</b> Choose <b>Standard</b> from the <b>Appliance Mode of Operation</b> section.                                                |
|                        | Step 62. Enter the Default System Hostname.                                                                                                |
|                        |                                                                                                    |
|                        | <b>Note</b> : Previous hostname that was created in <b>Step 9</b> was related to the Management Interface and not the SWA.                 |
|                        | <ul><li>Step 63. Enter the DNS Server(s) IP address.</li><li>Step 64. you can configure your Network Time Protocol (NTP) Server.</li></ul> |

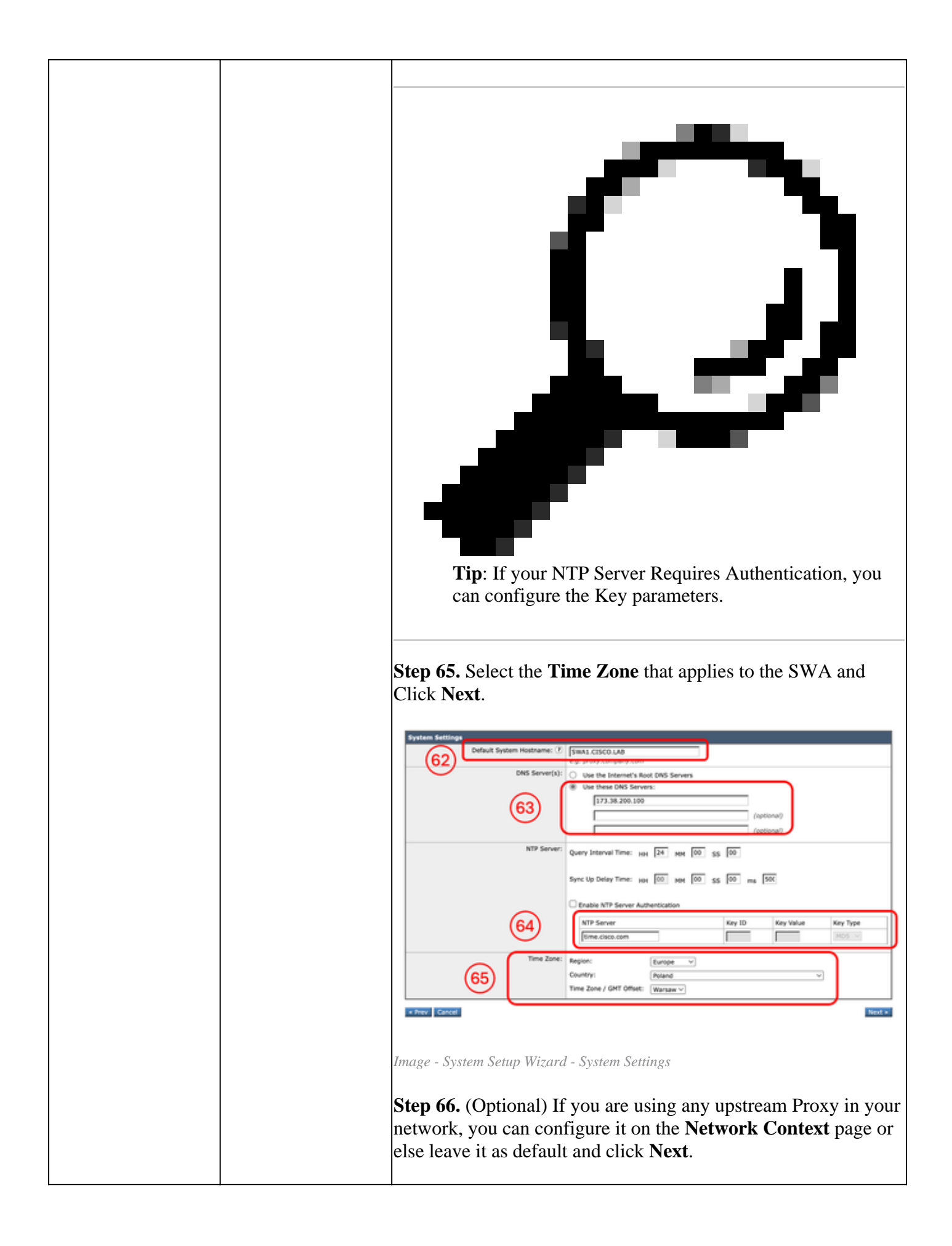

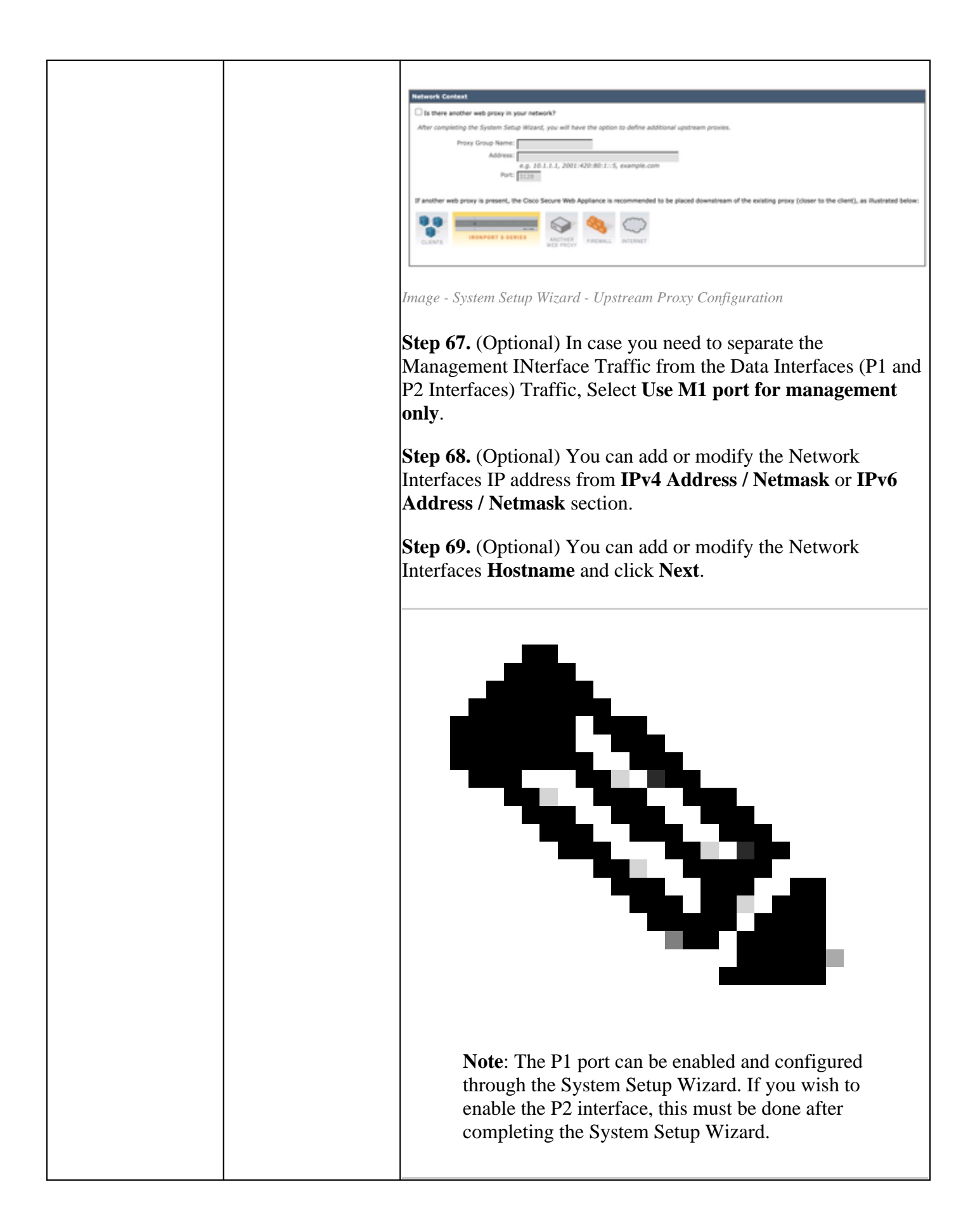

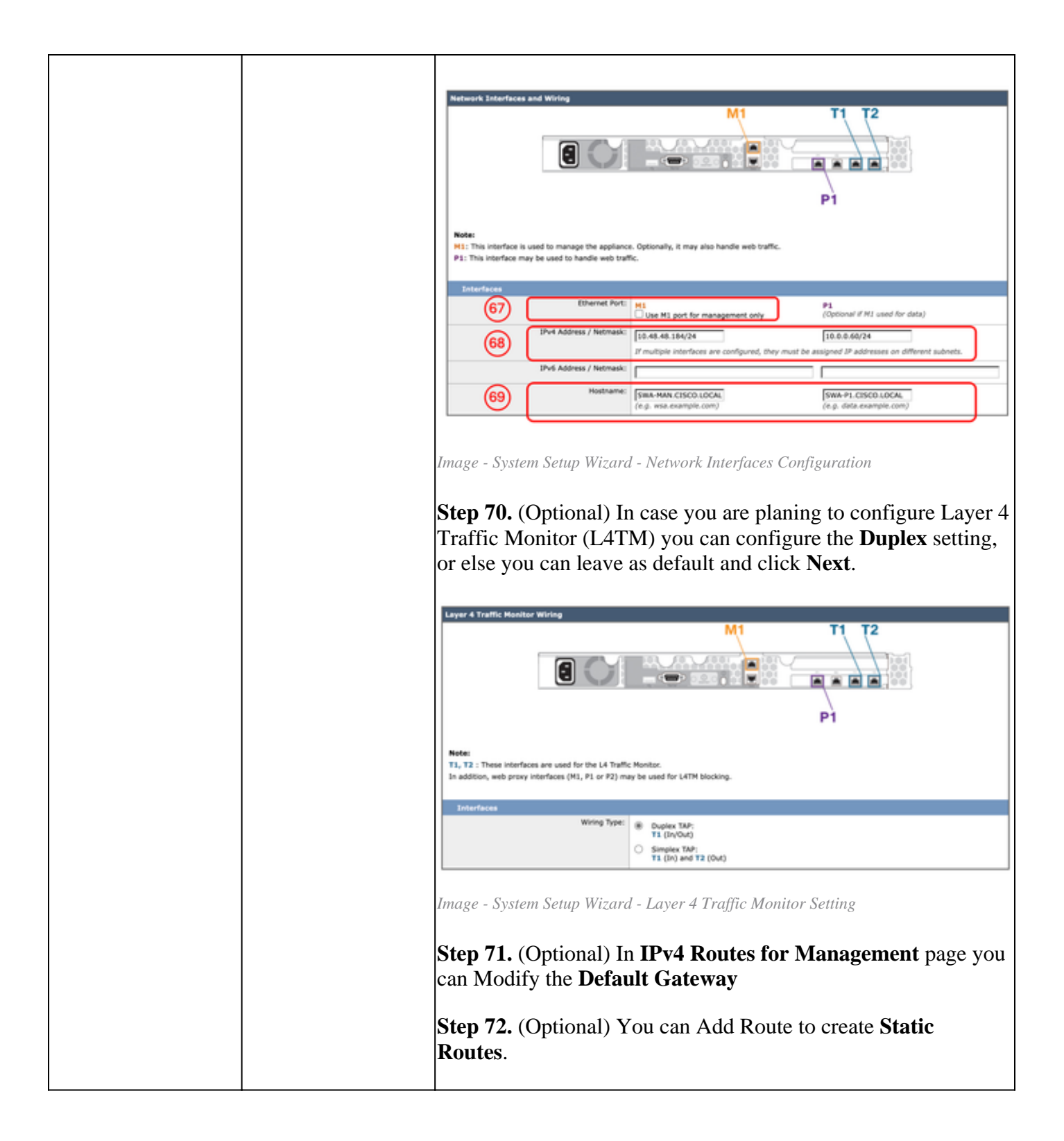

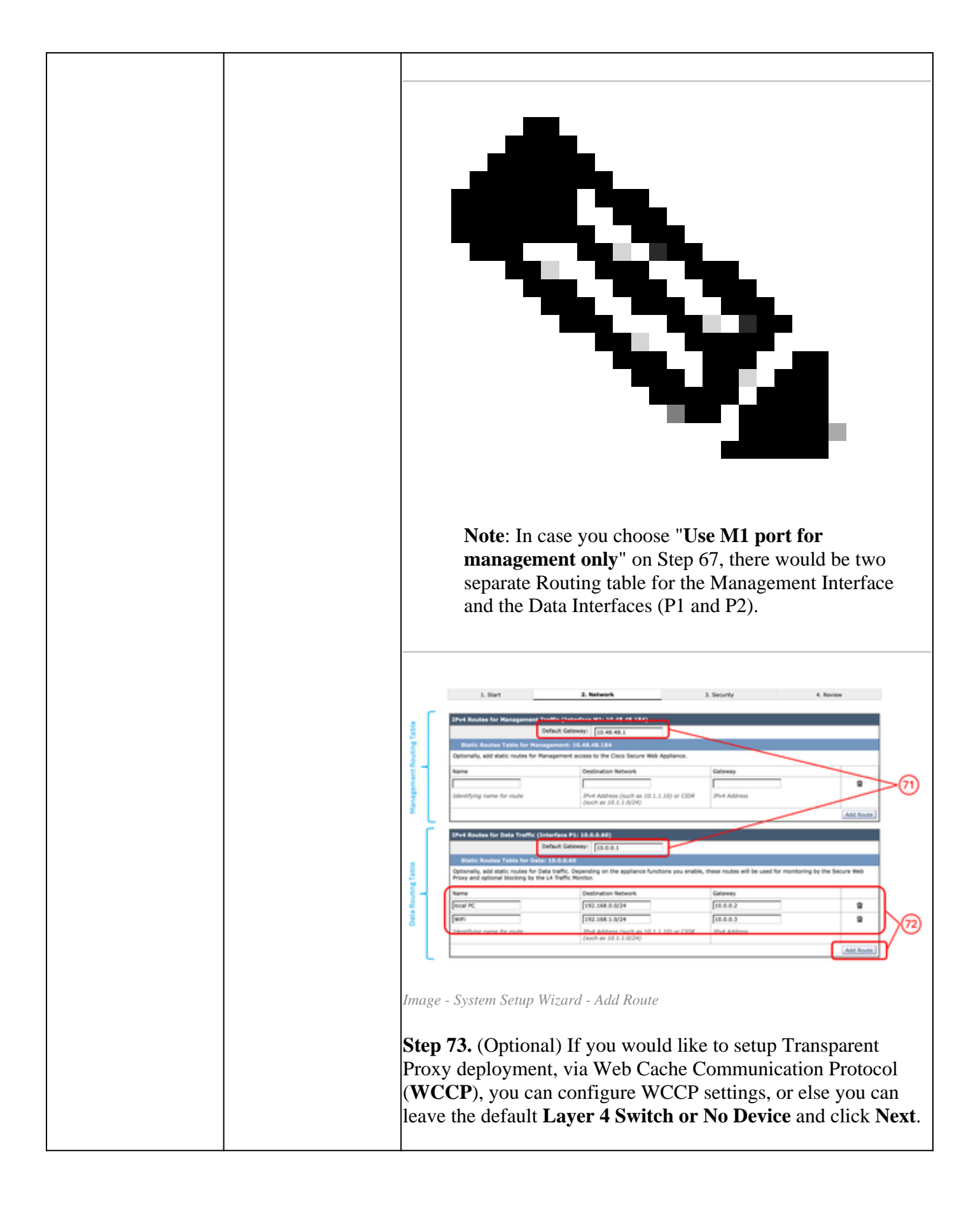

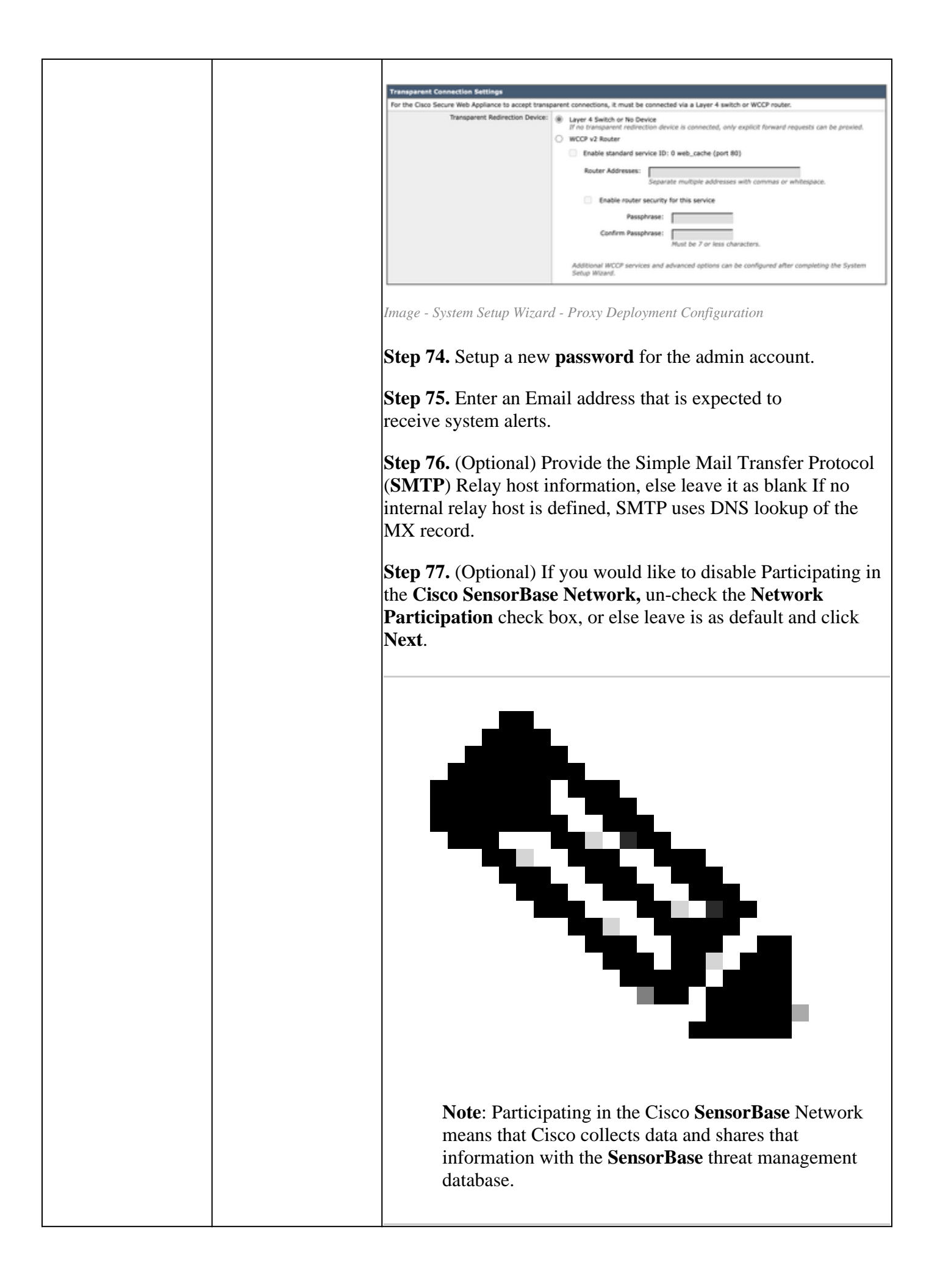

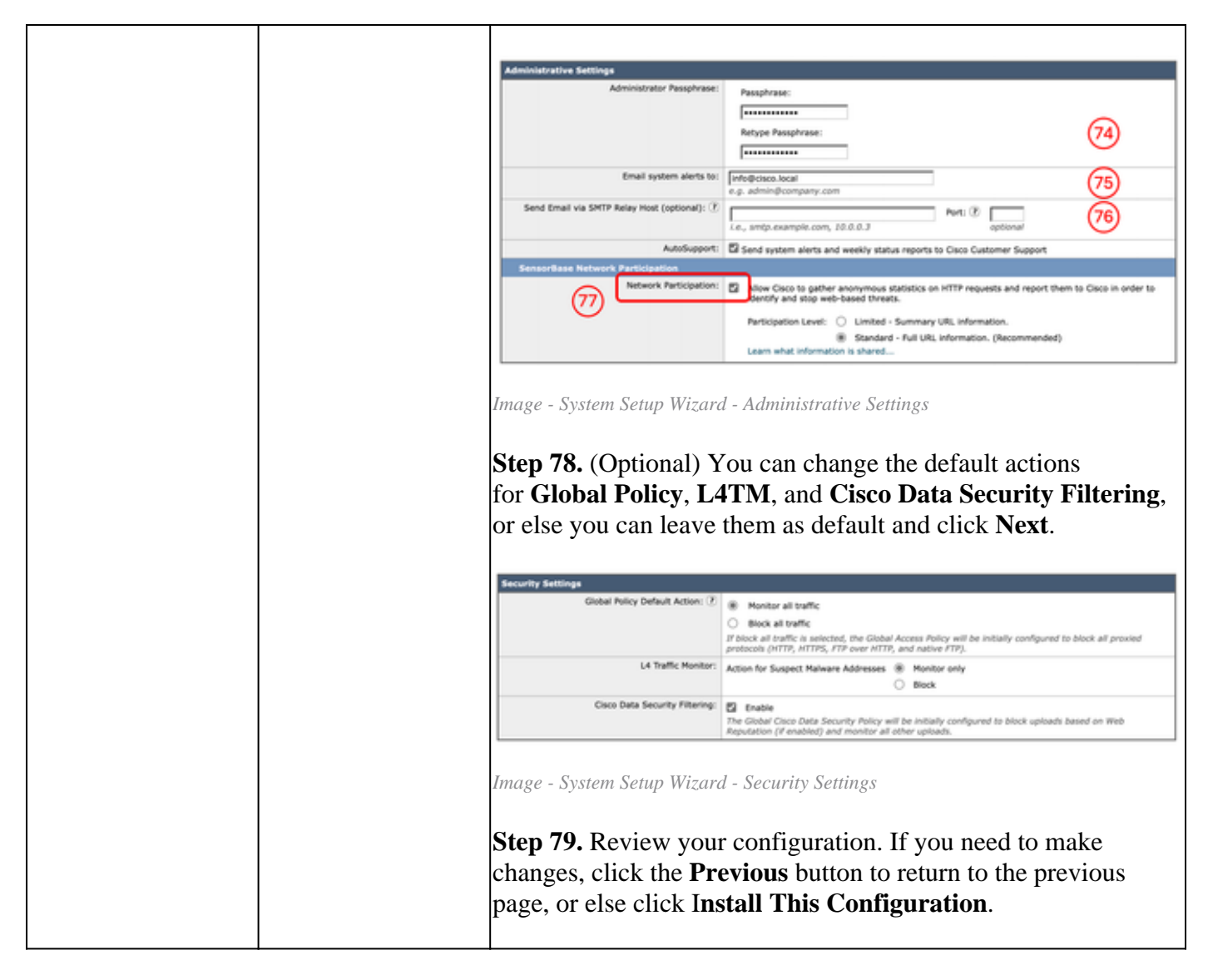

### **Network Configuration**

To Configure the Network interface you can use both CLI or GUI.

|                                               | Command / Path | Action                                                                                                    |
|-----------------------------------------------|----------------|----------------------------------------------------------------------------------------------------|
| Configure Network Interface Cards<br>from CLI | CLI > ifconfig | <ul> <li>New: If the Interface is not listed in the ifconfig output, but exists in the Virtual Machine or the physical Appliance, you can use this command to show the interface in the list.</li> <li>Edit: This action is to edit the IP address, Subnet Mask, Interface hostname or other related parameters.</li> <li>Details: Show details of an interface, such as MAC Address, Media Type, Duplex Mode and so</li> </ul> |

|                                               |                            | on.<br><b>Delete</b> : Removes the Interface<br>from the <b>ifconfig</b> list, and removes<br>the IP address if<br>assigned previously.                                                                                    |
|-----------------------------------------------|----------------------------|----------------------------------------------------------------------------------------------------|
| Configure Network Interface Cards<br>from GUI | GUI > Network > Interfaces | You can Edit the Interface IP<br>address and hostname.<br>You can Enable, Disable or modify<br>the port number of the<br><b>Appliance Management</b><br><b>Services</b> such as FTP, SSH, HTTP<br>access and HTTPS access. |

### **Routing Table**

Routes are essential for determining where to direct network traffic. The SWA handles these types of traffic:

- Data traffic: This includes traffic processed by the Web Proxy from end users browsing the Internet.
- **Management traffic:** This encompasses traffic generated by managing the appliance via the web interface, as well as traffic for management services such as SWA upgrades, component updates, DNS, authentication, and other related tasks.

By default, both types of traffic uses the routes defined for all configured network interfaces. However, you have the option to separate the routing so that management traffic uses a dedicated management routing table and data traffic uses a separate data routing table.

| _                                   |
|-------------------------------------|
| Proxy                               |
| Proxy                               |
| оху                                 |
| negotiation                         |
| equest with external DLP server     |
| onfigurable)                        |
| /Upgrade/Feature Key (configurable) |
| tication with domain controller     |
| urable)                             |
|                                     |

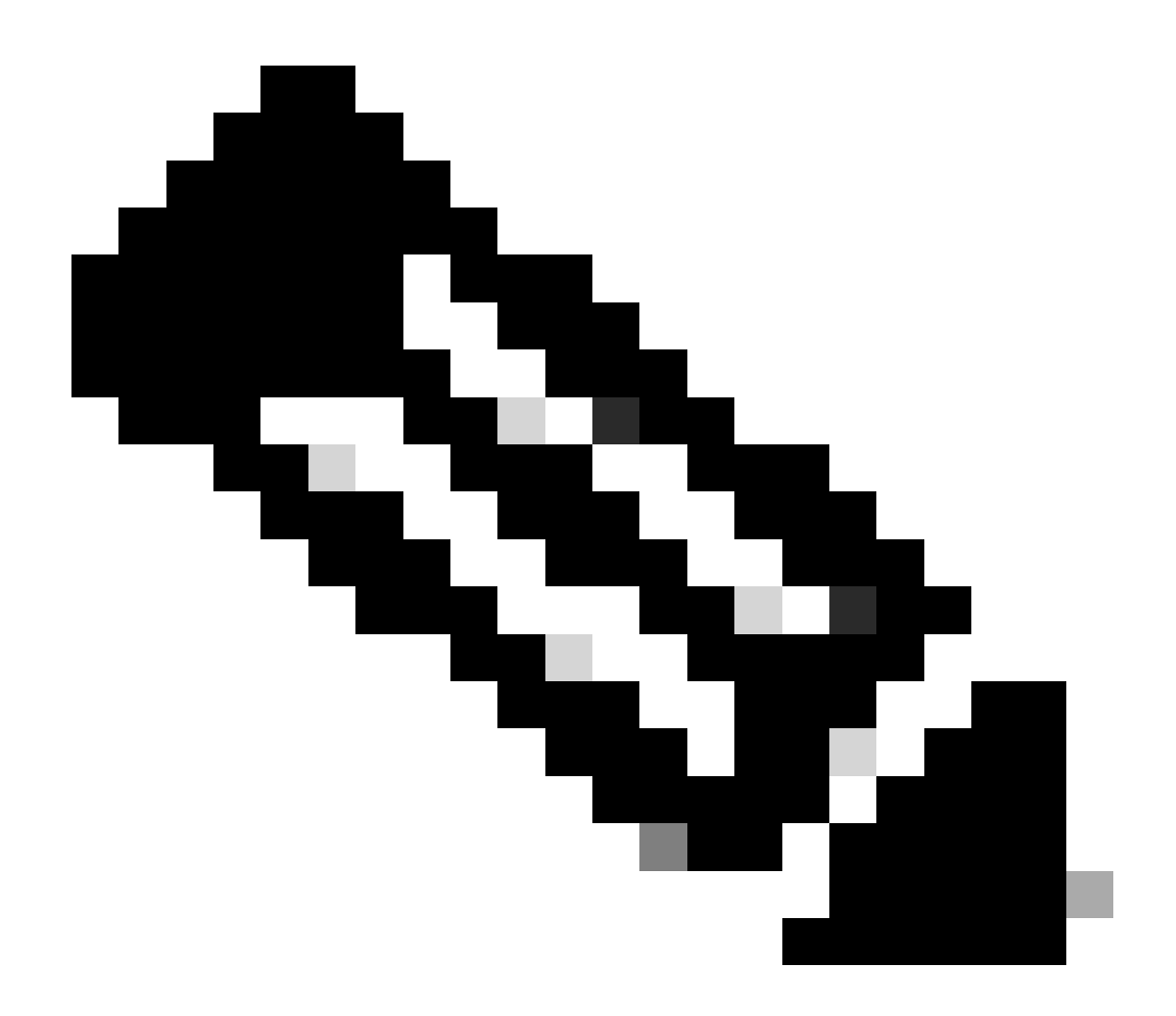

**Note**: If you select the "Use M1 port for management only" option, an additional routing table called the Data Routing table is added to the SWA. This routing table has only one configurable default gateway; any additional routing paths must be configured manually.

#### **Related Information**

- User Guide for AsyncOS 15.2 for Cisco Secure Web Appliance
- <u>Cisco Secure Email and Web Virtual Appliance Installation Guide</u>
- <u>Configure Custom URL Categories in Secure Web Appliance Cisco</u>
- <u>Use Secure Web Appliance Best Practices</u>
- <u>Configure Firewall for Secure Web Appliance</u>
- <u>Configure Decryption Certificate in Secure Web Appliance</u>
- <u>Configure and Troubleshoot SNMP in SWA</u>
- <u>Configure SCP Push Logs in Secure Web Appliance with Microsoft Server</u>

- Enable Specific YouTube Channel/Video and Block Rest of YouTube in SWA
- <u>Understand HTTPS Accesslog Format in Secure Web Appliance</u>
- <u>Access Secure Web Appliance Logs</u>
- <u>Bypass Authentication in Secure Web Appliance</u>
- <u>Block Traffic in Secure Web Appliance</u>
- <u>Bypass Microsoft Updates Traffic in Secure Web Appliance</u>